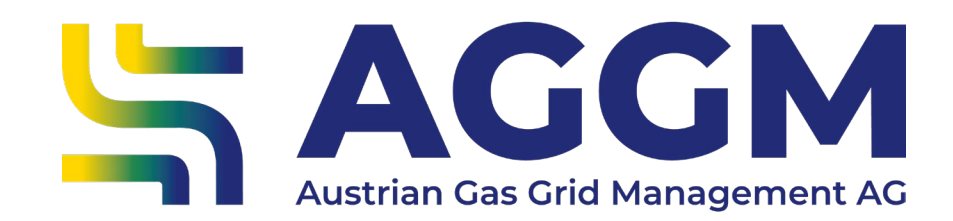

2024 Manual User Registration

AGGM Platform

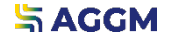

2024

**General Information** 

 You can register as an additional user or new main user for your company on the AGGM platform, depending on your role.

If you are already registered as a user and would now like to become a main user, please contact <u>mgm@aggm.at</u>.

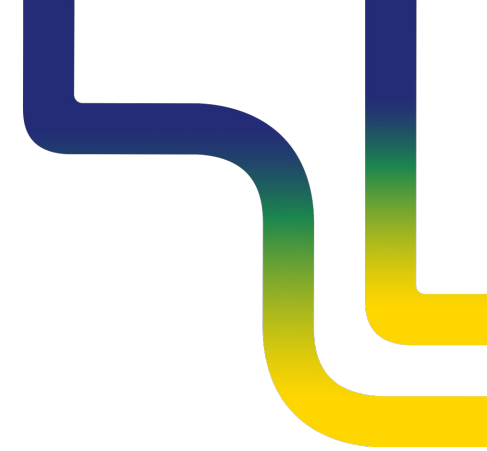

Process

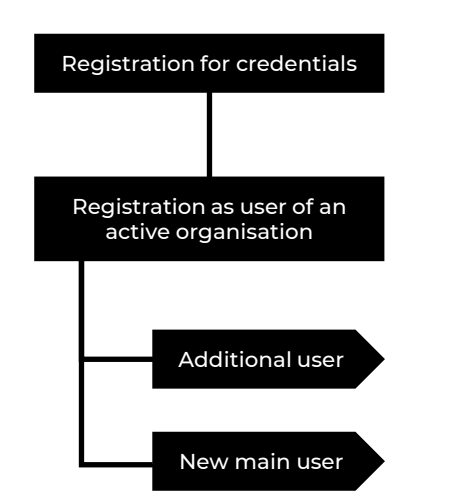

- <u>Registration form</u> for credentials
- Activation of the e-mail address
- Login to AGGM account

#### Form

| Registration for credentials                   | Participant type<br>Fields with * are mandatory.<br>Registration type |                                                  |  |
|------------------------------------------------|-----------------------------------------------------------------------|--------------------------------------------------|--|
| Registration as user of an active organisation | Registration as  User  Organization                                   | X-Code of the active<br>organisation             |  |
| Additional user                                | El X-Code of organization *                                           |                                                  |  |
| New main user                                  | This field is required. Use data as Accounting Contact 24h-Contact    | Contact information will be changed accordingly. |  |

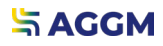

Forward

### Data input

| User Role                         | Those possible roles of the company appear for selection                           |              |
|-----------------------------------|------------------------------------------------------------------------------------|--------------|
| Authorised signatory(ies)         |                                                                                    |              |
| Name / Last Name                  | Names and personal email addresses of the person(s) listed in the company register | Sign AGGM    |
| Email address                     | extract                                                                            | document via |
| Documents                         |                                                                                    | Docusign     |
| Excerpt from the company register | Max. 8 weeks old<br>German or English language                                     |              |
| Further documents                 | Optional for PoA or pass copies                                                    |              |

# Contact

AGGM Austrian Gas Grid Management AG

Peak Vienna Floridsdorfer Hauptstraße 1 1210 Wien, Österreich Marktgebietsmanager marktgebietsmanager@aggm.at

Abonnieren Sie unseren <u>Newsletter</u>! Nehmen Sie an unserem <u>Competence Center Training</u> teil!